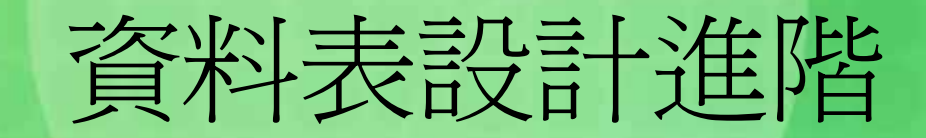

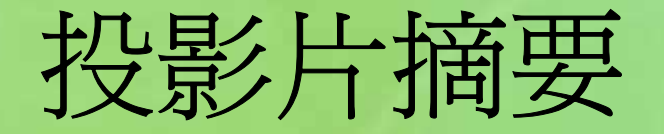

# 查閱精靈---自行鍵入 查閱精靈---由其它資料表取得資料 輸入遮罩

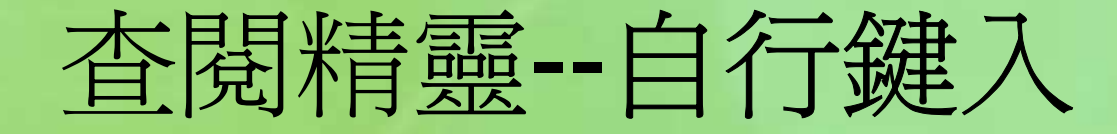

1.

建立『員工』資料表的性別欄,是使用文 字類型。於輸入資料時,得對每一筆記錄 之此一欄位輸入『男』/『女』字串。雖不 是很難,但仍蠻費事的,若不小心忙中有 錯也可能會有打錯之情況發生。 為方便輸入與避免錯誤,可以『杳閱精靈 』將其安排成可利用選擇來完成輸入的表 單。其處理步驟為: 轉入『員工』資料表之『設計檢視』畫面 2. 選按「性別」欄之「資料類型」處

### 3. 按其右側之向下箭頭,將資料類型改為「 查閱精靈...

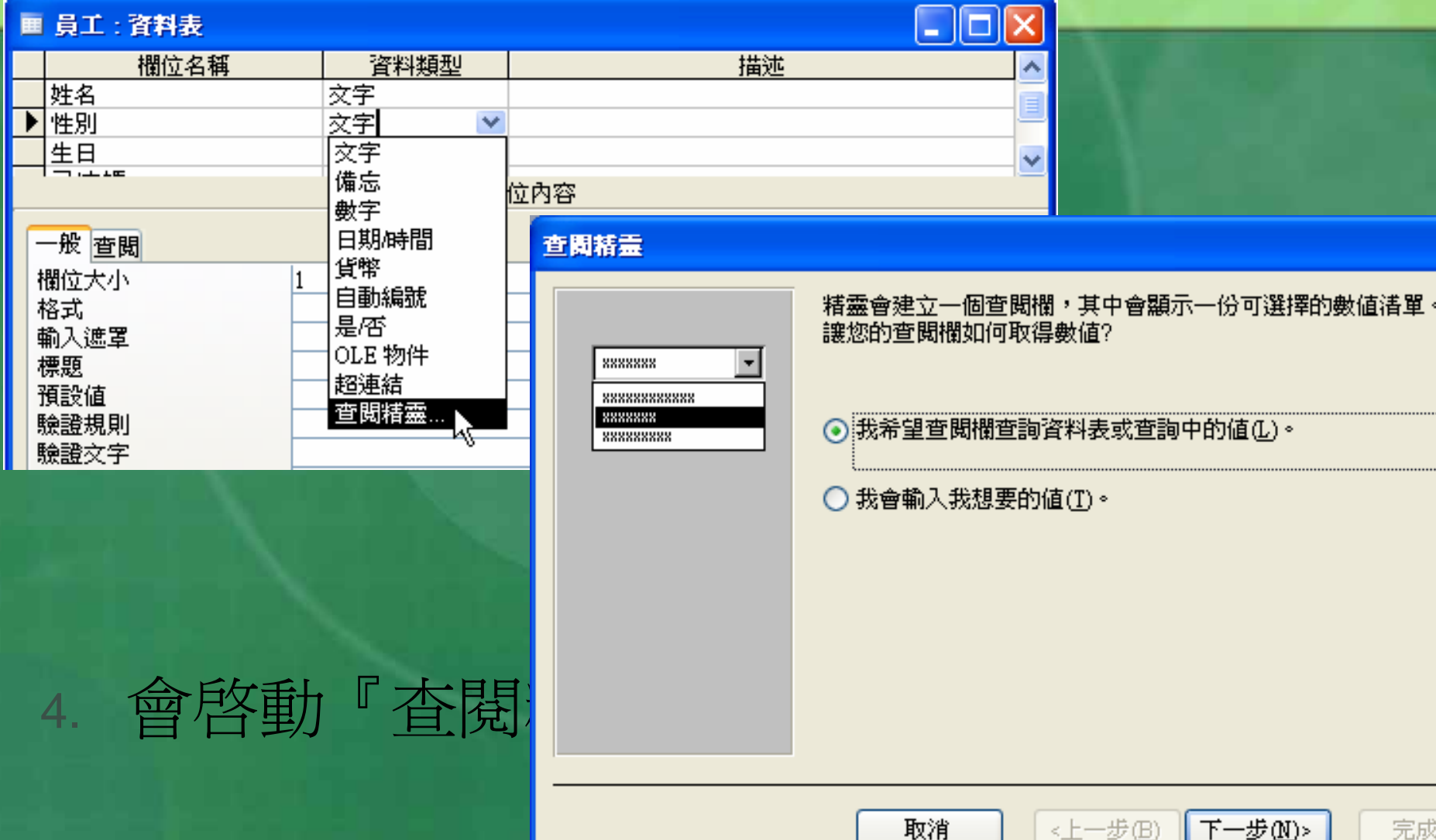

### 5. 選「我會輸入我想要的值(T)。」(才『男 』『女』兩字而已)

#### 查閱括靈

6.

按〔下一步〕鈕,轉入

1

您想在您的 查閱欄 中看到哪些值?請輸入您想在清單顯示的欄位數目,再到每個儲存格中輸 入相關的值。

要調整欄寬,諸將右邊緣拖曳至您想設定的欄寬位置,或按二下欄名的右邊緣處以取得最佳的設定。

欄數(C):

| 第1欄 第1欄 1                  |
|----------------------------|
|                            |
|                            |
|                            |
|                            |
|                            |
|                            |
|                            |
| 取消 <上一步 (B) 下一步 (N) 完成 (F) |

#### 以滑鼠按一下『第1欄』下方之空白,輸入 『男』

# 基下將多顯示一列空白,按↓鍵下到新空白,並於其內輸入『女』

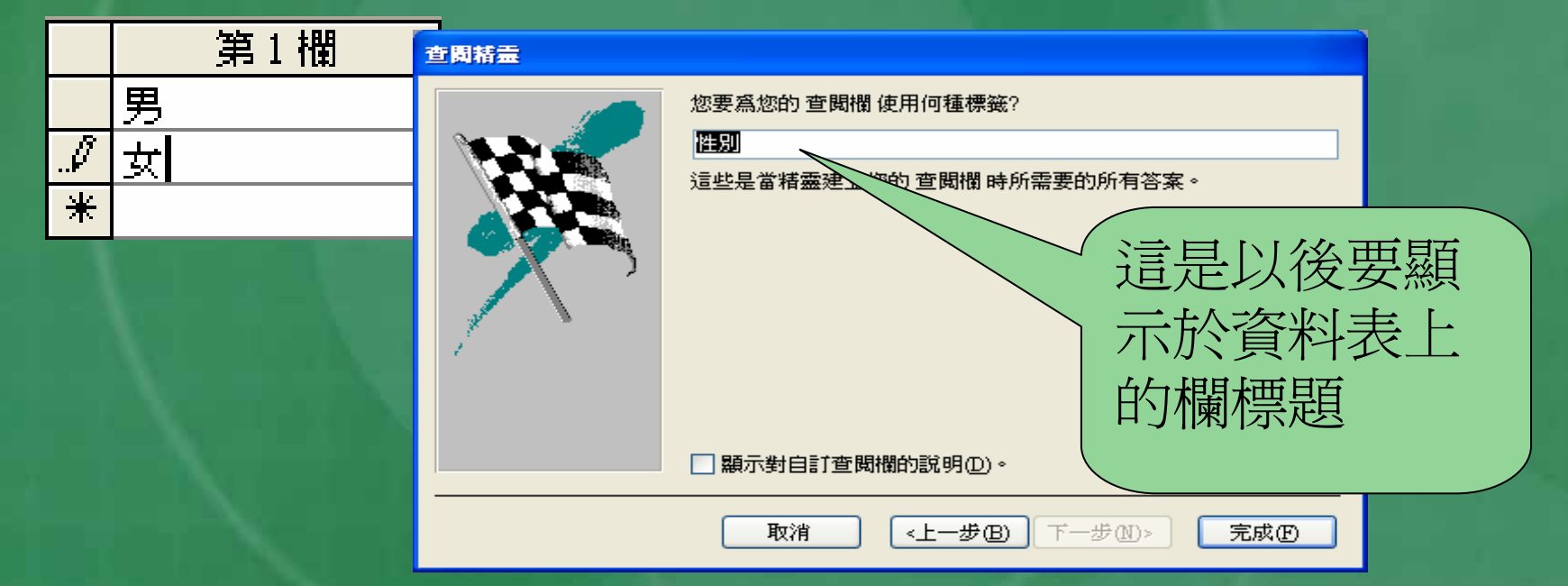

9. 再按〔下一步〕鈕,轉入

### 按〔完成〕鈕,結束『查閱精靈』,回『 設計檢視』畫面。性別欄之資料類型仍顯 示「文字」而非「查閱精靈…」。

|   | 員工:資料表 |      |    | X |
|---|--------|------|----|---|
|   | 欄位名稱   | 資料類型 | 描述 | * |
|   | 姓名     | 交字   |    |   |
| ▶ | 性別     |      |    | e |
|   | 生日     | 日期時間 |    | ¥ |

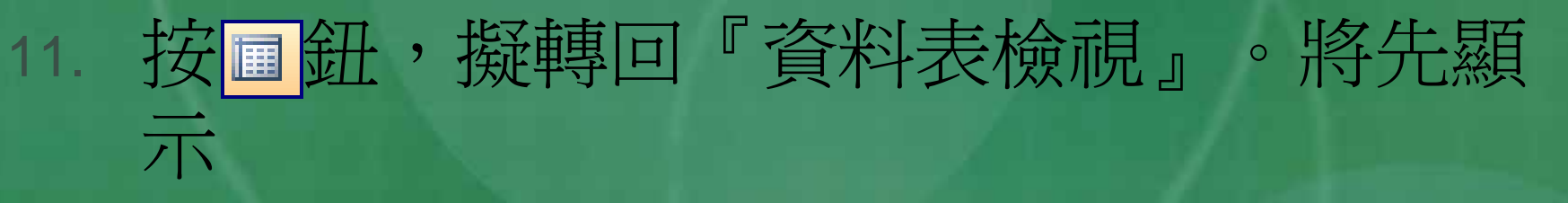

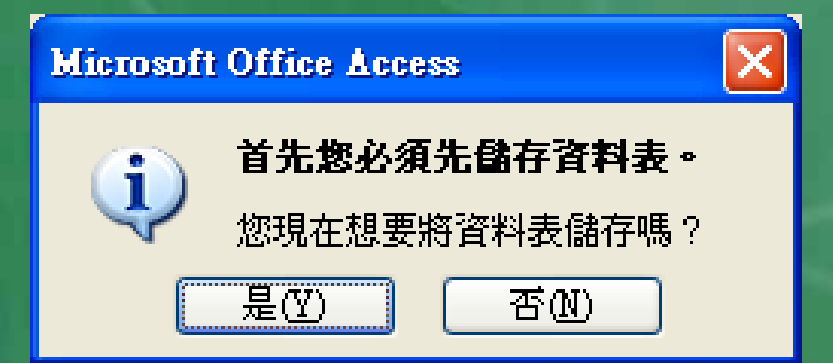

#### 12. 選按〔是〕鈕,儲存查閱精靈之設定,回 『資料表檢視』畫面

#### 13. 於任一性別欄內容按一下滑鼠,可發現另 備有一向下按鈕

### 按其向下按鈕,即可就先前我們所輸入之 『男』/『女』字串,進行選擇以完成輸入

#### ■ 員工: 資料表

| 記錄編號 | 員工編號 | 部門 | 職稱 | 姓名  | 性別   | 生日          |
|------|------|----|----|-----|------|-------------|
| 6    | 1102 | 會計 | 主任 | 孫國寧 | 女    | 民國57年05月08日 |
| 3    | 1112 | 會計 | 専員 | 王世豪 | 男 💌  | 民國61年03月18日 |
| 8    | 1117 | 會計 | 専員 | 莊寶玉 | 男、   | 15月1/1日     |
| 1    | 1201 | 資訊 | 主任 | 楊佳碩 | 女 ^^ | 3月05日       |
| 4    | 1207 | 資訊 | 専員 | 林玉英 | *    | 民國63年03月18日 |

# 修改查閱精靈之輸入內容

#### 若先前於步驟7所自行輸入之查表內容有錯,或漏 打了某些資料。

| ■ 員工:資料表                                                                                                    |                                          |     | × |
|----------------------------------------------------------------------------------------------------|------------------------------------------|-----|---|
| 欄位名稱                                                                                                    | 資料類型                                     | 描述  | ^ |
|                                                                                                    | <u> </u>                                 |     |   |
| ▶ 性別                                                                                                    | 文字 🛛 💙                                   |     |   |
| 生日                                                                                                    | 日期時間                                     |     | ~ |
|                                                                                                    | 橍                                        | 位內容 |   |
| <ul> <li>一般 查閱</li> <li>顯示控制項</li> <li>資料來源</li> <li>資料來源</li> <li>結合欄位</li> <li>欄數</li> <li>欄名</li> <li>欄名</li> <li>欄寬</li> <li>諸單允許列數</li> <li>諸單寬度</li> <li>限制在清單內</li> </ul> | F拉式方塊<br>許書單<br>男";"女"<br>.54cm<br>.54cm |     |   |

並不用以查閱精靈重新建立查表內容,只須轉入設計檢視。畫面,切換到該欄之『查閱』標籤。

### 於其『資料來源』處,即可看到原先所輸入 之查表內容。

以雙引號包圍字串之方式存放
 其間則以分號作為間隔符號
 我們可依此規則,自行輸入新值或修改舊值

|   | 員工: 資料表         |             |    | × |  |  |
|---|-----------------|-------------|----|---|--|--|
|   | 欄位名稱            | 資料類型        | 描述 | ~ |  |  |
|   | 姓名              | 文字          |    |   |  |  |
| ▶ | '性別             | 文字          |    |   |  |  |
|   | 生日              | 日期時間        |    | Y |  |  |
|   |                 |             |    |   |  |  |
| E | -般 查閱           |             |    | - |  |  |
| ž | 額示控制項 下         | 拉式方塊        |    |   |  |  |
| Ī | <u> 劉本源類型</u> 値 | <b>清里</b>   |    |   |  |  |
|   | 各料來源            | リ゙;"女";"不詳" | >  |   |  |  |
| 1 | <b>吉合欄位 1</b>   |             |    |   |  |  |

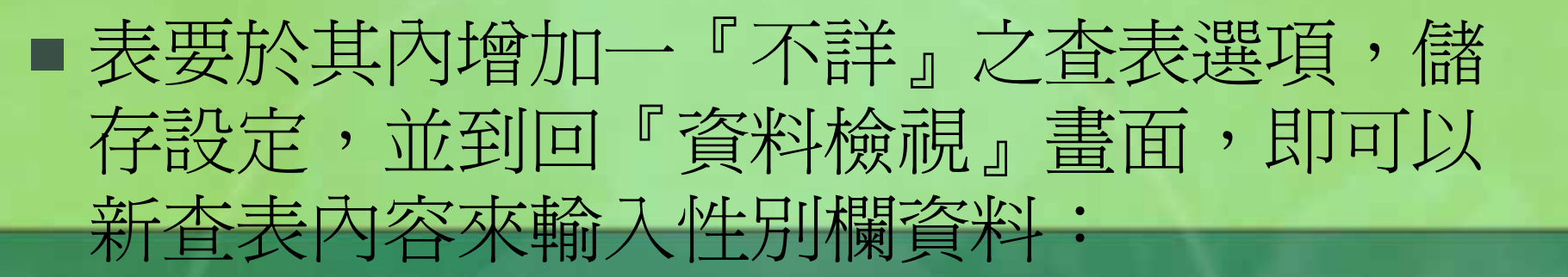

#### ■ 員工 : 資料表

| 記錄編號 | 員工編號 | 部門 | 職稱 | 姓名  | 性別  | 生日           |
|------|------|----|----|-----|-----|--------------|
| 6    | 1102 | 會計 | 主任 | 孫國寧 | *   | 民國57年05月08日  |
| 3    | 1112 | 會計 | 専員 | 王拉豪 | 男 💌 | 民國61年05月18日  |
| 8    | 1117 | 會計 | 専員 | 莊寶玉 | 男   | 5月11日        |
| 1    | 1201 | 資訊 | 主任 | 楊佳碩 | 女   | 3月05日        |
| 4    | 1207 | 資訊 | 専員 | 林玉英 | 不詳  | 3月18日        |
| 5    | 1218 | 資訊 | 専員 | 于耀成 | 男   | "民國66年08月10日 |

但別忘了回到設計檢視,將性別欄寬度由1
 改為2;否則,選到「不詳」之性別,將獲
 致欄位太小之錯誤訊息。

## 查閱精靈--由其它資料表取得資料

■除了自行鍵入外,『查閱精靈』的另一種類 型是自別的資料表取得選擇用之表單內容。 ■像『員工』資料表的部門欄,亦是使用文字 類型,一個公司之部門畢竟有限,故也可考 慮建立選擇表單來簡化輸入。 ■ 可以自行鍵入之方式來產生選擇表單; 也可 另建一資料表來存放這些部門資料。

### 為此,我們於『中華公司』資料庫內,再建 立一個『部門表』資料表。

| 🔲 部門表 : 資料表                                                                                                    |              |      |                                       | × |
|----------------------------------------------------------------------------------------------------|--------------|------|---------------------------------------|---|
| 欄位名稱                                                                                                    | 資料類型         | 描述   |                                       | ^ |
| ☞ 部門                                                                                                    | 文字           |      |                                       |   |
|                                                                                                    |              |      |                                       | V |
|                                                                                                    |              | 欄位內容 |                                       |   |
| 一般<br>查閱<br>欄位大小<br>格式                                                                                               | 1            |      |                                       | - |
| <ul> <li>福気</li> <li>輸入遮罩</li> <li>標題</li> <li>預設値</li> <li>驗證規則</li> <li>驗證次字</li> </ul>                            |              |      | 欄位名稱最長可以<br>到 64 字元長,包括<br>空白。諸按 E1 鍵 |   |
| 必須有資料     否       允許零長度字串     是       索引     是       切nicode 編碼     是       輸入法模式     購       輸入法語態     無       智慧標籤 | :<br>.(不可重複) |      | 查看有關欄位說明<br>的[說明]。                    |   |

其內僅安排一『部門』資料欄,其資料類型
 及欄位大小均與『員工』資料表之『部門』
 欄相同,且以『部門』為主索引

#### 續於其資料表內輸入所有部門別內容:

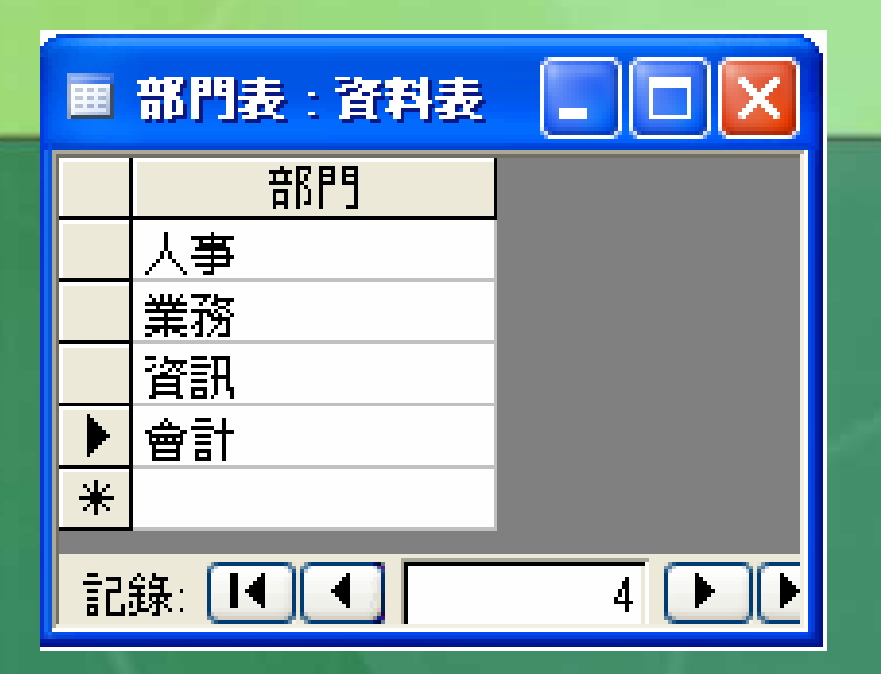

 將其關閉後,續進行下列處理步驟:
 轉入『員工』資料表之『設計檢視』畫面
 將『部門』欄之『資料類型』改為「查閱 精靈...」,啓動『查閱精靈』

# 3. 選「我希望查閱欄查閱資料表或查詢中的 値(L)。」 4. 按〔下一步〕鈕,轉入

查圖精靈

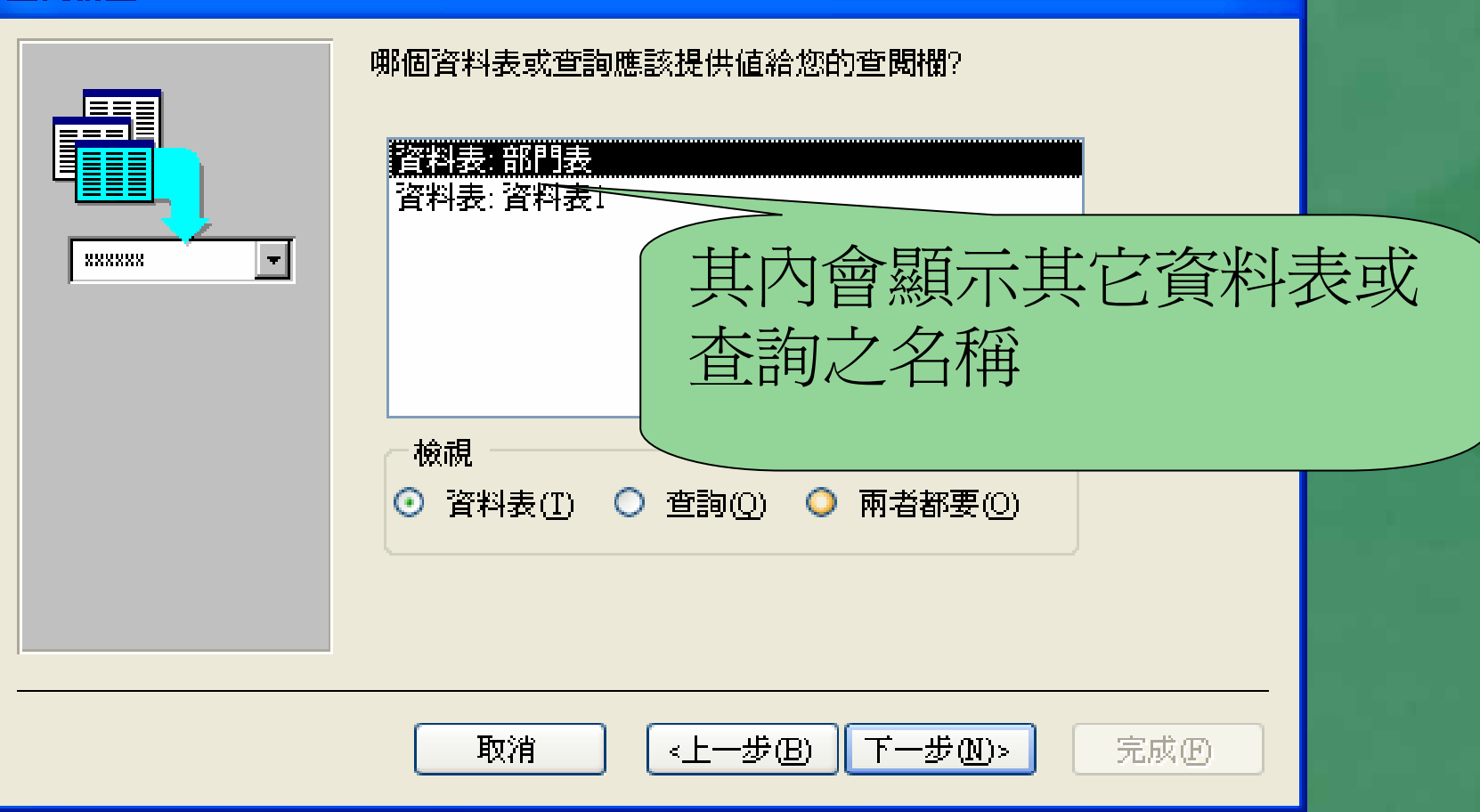

#### 5. 選按要取得表單之資料表(「資料表:部門 表」),續按〔下一步〕鈕,轉入

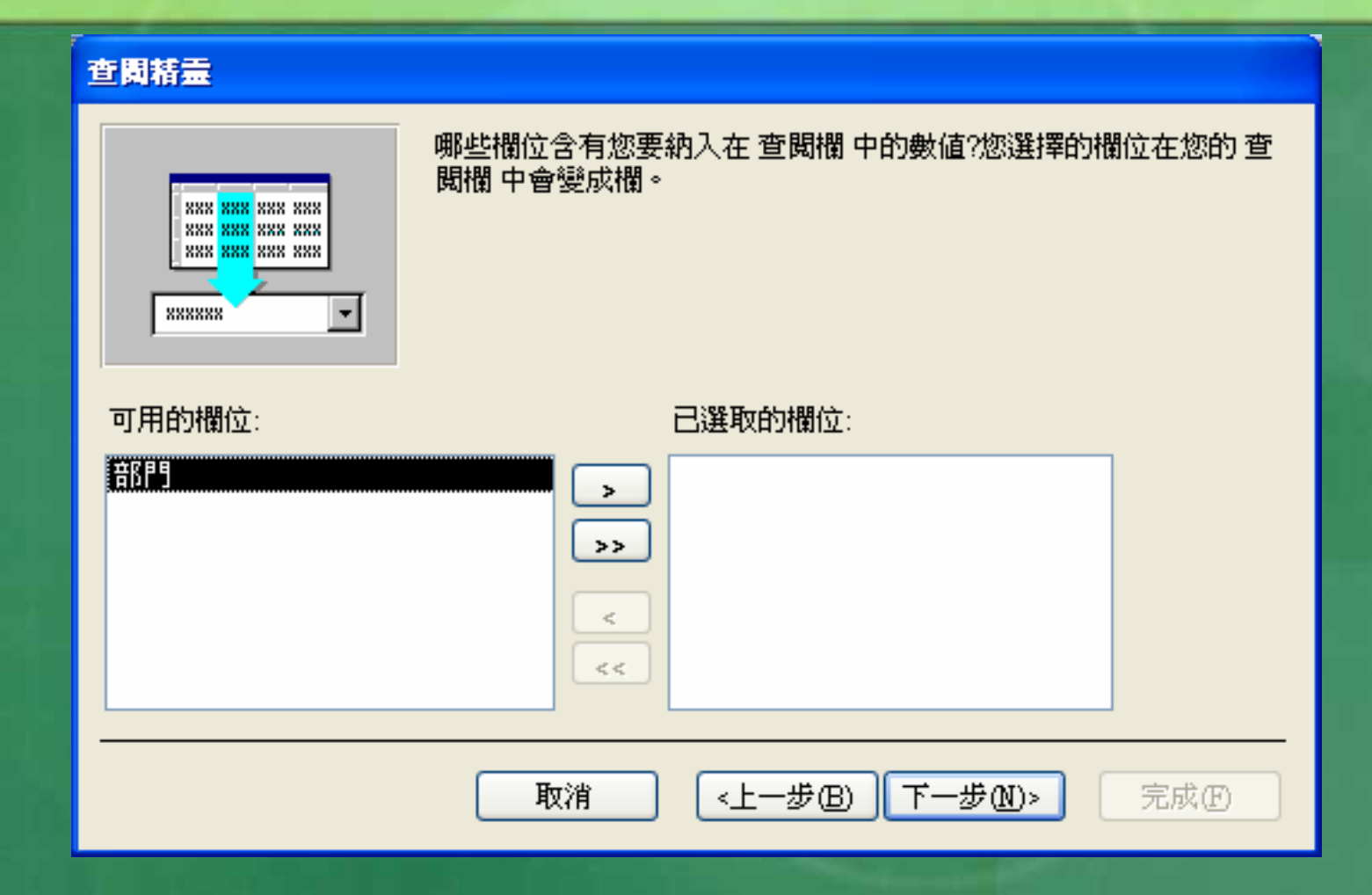

#### 6. 於左側『可用欄位』處,選按要自那個資 料欄取得表單(「部門」),續按 下 .

#### **宙間括霊**

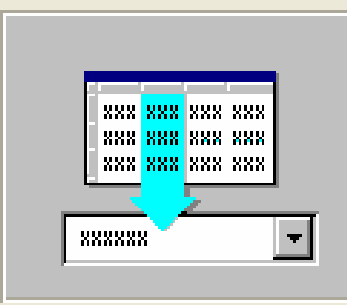

哪些欄位含有您要納入在 查閱欄 中的數值?您選擇的欄位在您的 查 閱欄 中會變成欄。

#### 

| <b>山)出口》(趣)</b> 方: | 口进机时加制力:    |          |
|--------------------|-------------|----------|
|                    |             |          |
|                    | <           |          |
| 取                  | 省 (上一步B) 下- | -步M> 完成D |

### 7. 續按〔下一步〕鈕,由於該資料已按部門 索引,故可省略此部份之定義

| 查闡精靈          |          |                  |
|---------------|----------|------------------|
| 您要在清單中使用何種    | 排序順序?    |                  |
| 您最多可以對 4 個欄位( | 作遞增或遞減排  | 啡序。              |
| 1             | <b>~</b> | 远增               |
| 2             | <b>~</b> | 遞增               |
| 3             |          | 遞增               |
| 4             | <b>~</b> | 远增               |
|               |          |                  |
|               |          |                  |
|               | 取消       | <上一步圖 下一步₪> 完成 ⊡ |

### 續按〔下一步〕鈕,可看到原輸入於該欄 之所有部門別。

#### 查圖精靈

您想要您 查閱欄 的欄位寬度爲何?

要調整欄寬,請將右邊緣拖曳至您想設定的欄寬位置,或按二下欄名的右邊緣處以取得最佳的設定。

|    | 部門 |      |               |     |
|----|----|------|---------------|-----|
| 人事 |    |      |               |     |
| 業務 |    |      |               |     |
| 資訊 |    |      |               |     |
| 會計 |    |      |               |     |
|    |    |      |               |     |
|    |    |      |               |     |
|    |    |      |               |     |
|    |    |      |               |     |
|    |    |      |               |     |
|    |    | 取消 [ | <上一步围 下一步(N)> | 完成E |
|    |    |      |               |     |

### 9. 再續按〔下一步〕鈕,轉入

#### 查閒精靈

10.

HXH

니저지 개보 네 레

| □ 顯示對自訂查閱欄的說明①。 | 您要為您的 查閱欄 使用何種標籤?<br>部門<br>這些是當精靈建立您的 查閱欄 時所需要的所有答案。 |  |
|-----------------|------------------------------------------------------|--|
|                 | □ 顯示對自訂查閱欄的說明(D)。                                    |  |

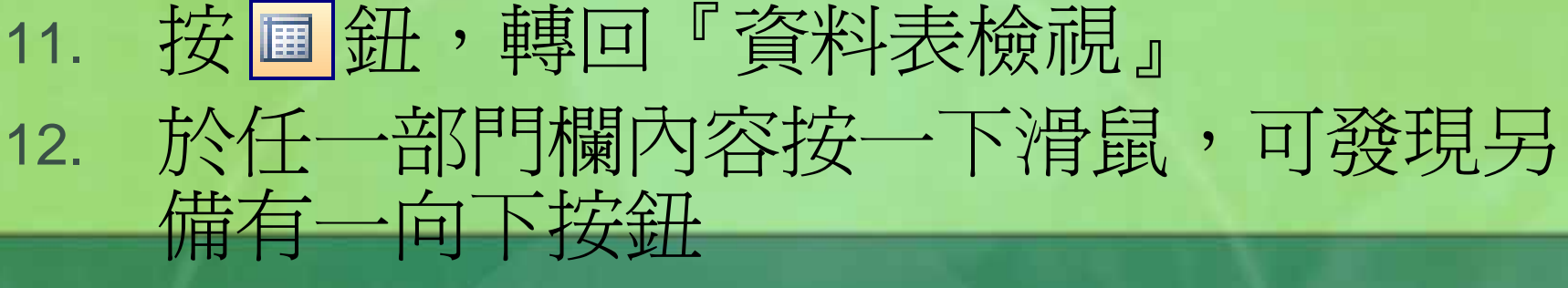

按其向下按鈕,即可就輸入於另一資料表 內之部門別內容,進行選擇以完成輸入

🔳 員工: 資料表

13.

| 記錄編號 | 員工編號 | 部門          | 職稱 | 姓名  |
|------|------|-------------|----|-----|
| 6    | 1102 | 會計          | 主任 | 孫國寧 |
| 3    | 1112 | 會計 🔀        | 専員 | 王世豪 |
| 8    | 1117 | 人事 込        |    | F基  |
| 1    | 1201 | <u> </u>    |    | 赌佳碩 |
| 4    | 1207 | 業務          |    | 英王才 |
| 5    | 1218 | 【 <u>資訊</u> |    | 上櫂成 |

往後,若部門內容變更,可直接到『部門』 資料表去更新。此處之選單內容亦將隨 之更改。

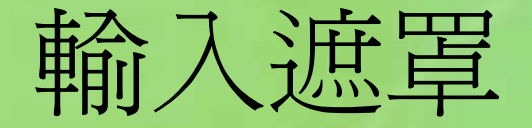

### 原生日欄等待輸入時之外觀為 假定,要將其定成

生日

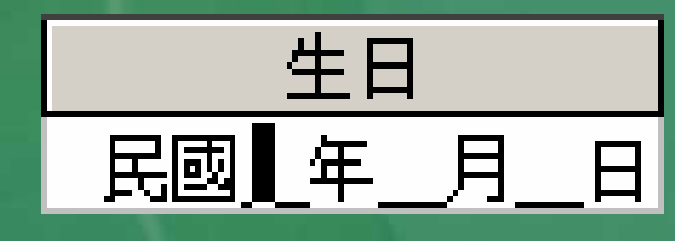

其處理步驟為:
 轉入『員工』資料表之『設計檢視』畫面,以滑鼠點按生日欄任一部位

2. 以滑鼠按一下其『輸入遮罩』屬性後之空 白方塊

|   | 員工:資料表            |      |    | ×            |  |  |
|---|-------------------|------|----|--------------|--|--|
|   | 欄位名稱              | 資料類型 | 描述 | ~            |  |  |
|   | '性別               | 文字   |    |              |  |  |
| ► | 生日                | 日期時間 |    |              |  |  |
|   | 已/未婚              | 是否   |    | $\mathbf{v}$ |  |  |
|   |                   |      |    |              |  |  |
| ſ | 一般查閱              |      |    |              |  |  |
| 1 | 格式 "民國"e\年mm\月d\日 |      |    |              |  |  |
| 4 | 輸入遮罩 🛛 📘          |      |    |              |  |  |
| 1 | 票題                |      |    |              |  |  |

3.

### 按其後所出現之 一 鈕, 啓動 『 輸入 遮 罩 精

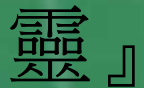

#### 輸入這罩精靈

何種輸入遮罩符合您需要的資料外觀?

要查看一個選取的輸入遮罩如何運作,使用[試試看吧]方塊。 要變更輸入遮罩溝單,按[編輯溝單]按鈕。

| 輸入遮罩:                                                       | 資料外觀:                                                                                |
|-------------------------------------------------------------|--------------------------------------------------------------------------------------|
| 民國年月日<br>民國年月日+時間<br>中文西元日期(縮寫)<br>中文西元日期<br>中文完整時間<br>西元日期 | 民國87年6月19日<br>民國87年6月19日12時30分<br>98年6月19日<br>1998年6月19日<br>下午 03:12:00<br>1998/6/19 |
| 試試看吧:                                                       |                                                                                      |
| 編輯清單(L) 取消                                                  | <上一步围 下一步刚 > 完成D                                                                     |

| 5. | 選按「民國年月日」輸入遮罩,續按〔下 |
|----|--------------------|
|    | 一步〕鈕               |
|    | 输入注答转音             |

您要變更輸入遮罩嗎?

輸入遮罩名稱:

民國年月日

輸入遮罩:

"民國"99)年99\月99\日

您要在欄位中顯示何種定位符號字元? 定位符號會在您輸入資料到欄位時被取代。 定位符號字元:

其內之\反斜線表直接顯示其後所接之字串,99表該處得輸入數字,若無十位數(如3月)可僅輸入個位數,省略其十位數。(建議輸入時,自行補O,反較省事)

 按『定位符號字元』處之向下箭頭,選擇 使用底線符號。將來會以底線符號標示出
 等待使用者輸入資料之位置。

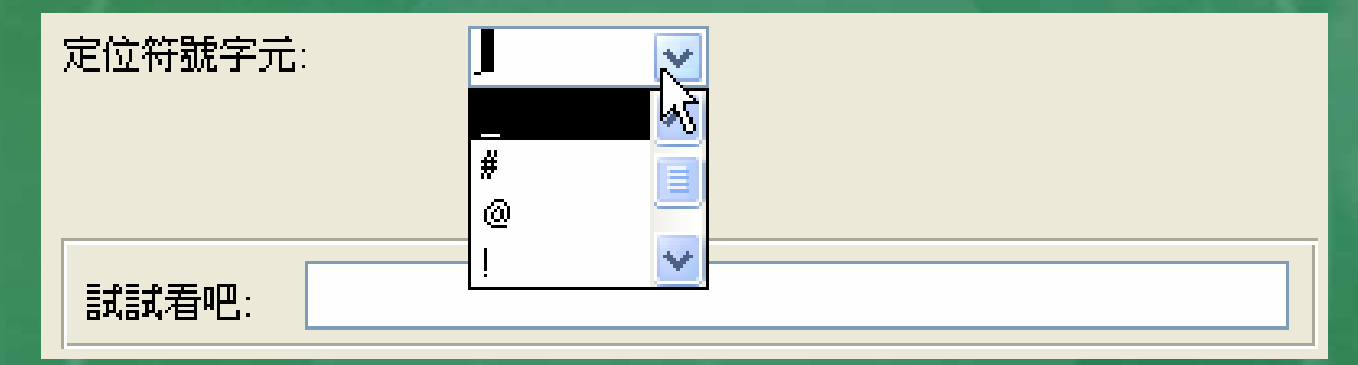

 6. 於『試試看吧』後之空白,按一下滑鼠, 將顯示此一輸入遮罩之外觀。並等待對其 輸入資料,以測試其效果。

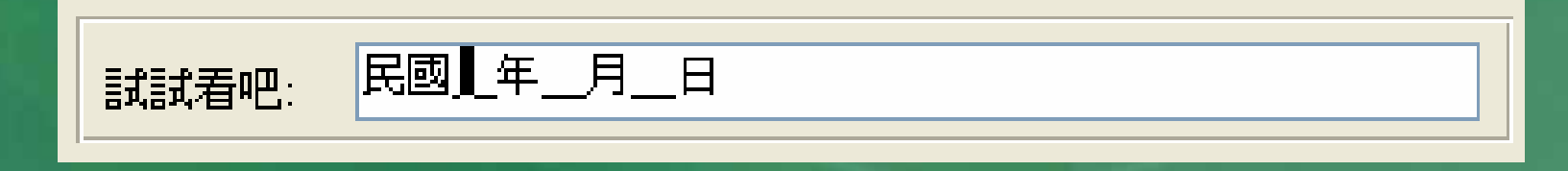

### 7. 試用後,按〔下一步〕鈕,轉入

#### 輸入這單精靈

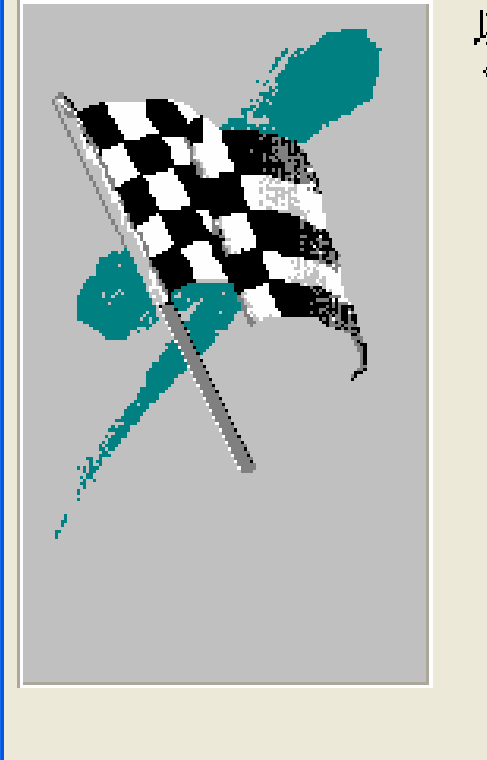

#### 以上是精靈爲您建立輸入遮罩所需的全部資訊

•

| 取消 | <上─歩® | 下一步(N)> | 完成任 |
|----|-------|---------|-----|

#### 最後,再按〔完成〕鈕結束,回『設計檢 試』畫面,可看到其『輸入遮罩』內容已 改為:"民國"99\年99\月99\日;0;\_\_\_\_

|   | 員工:資料表 |                |    | × |  |  |
|---|--------|----------------|----|---|--|--|
|   | 欄位名稱   | 資料類型           | 描述 | ^ |  |  |
|   | 性別     | 文字             |    |   |  |  |
| ► | 生日     | 日期時間           |    |   |  |  |
|   | 已/未婚   | 是否             |    | ~ |  |  |
|   | 欄位內容   |                |    |   |  |  |
| ſ |        |                |    |   |  |  |
|   | 格式 "民  | 圆"eV年mm/目dd/E  |    |   |  |  |
|   | 輸入遮罩   | 國"99\年99\月99\E |    |   |  |  |

 第一個分號前之內容及最後的底線符號, 為於『輸入遮罩精靈』內所選擇的『輸入 遮罩』及定位符號;
 第二個分號前之0,表所有反斜線後之字串 也一倂會儲存。

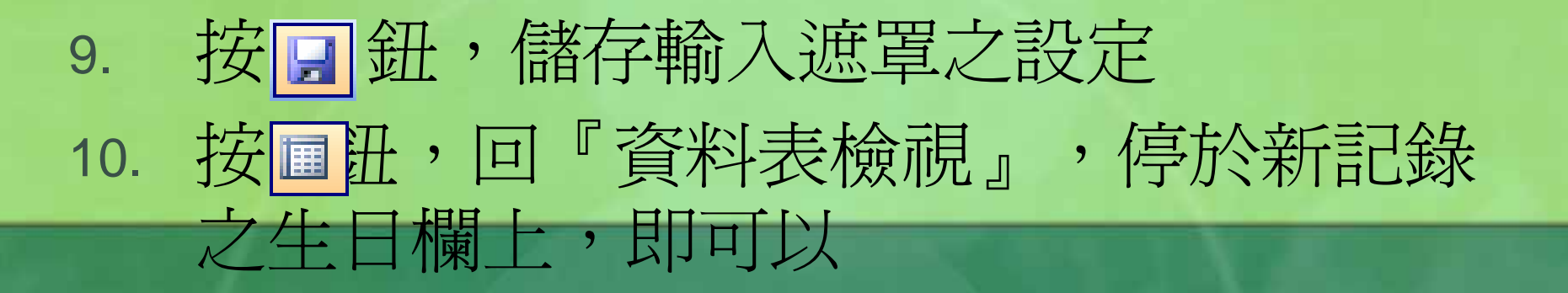

|   | ■ 員工:資料表 |      |        |              |      |    |             |     |      |          |
|---|----------|------|--------|--------------|------|----|-------------|-----|------|----------|
|   | 記錄編號     | 員工編號 | 部門     | 職稱           | 姓名   | 性別 | 生日          | 已味婚 | 郵遞區號 | <u>^</u> |
|   | 10       | 1322 | 業務     | 専員           | 梅欣云  | 女  | 民國66年01月06日 |     | 330  | 桃園市成功    |
|   | (自動編號)   |      |        |              |      |    | 民國【年_月_日    |     |      | <b>~</b> |
| 記 | 錄: 【◀ 【◀ |      | 12 🕨 🕨 | <b>I</b> ▶*) | 之 12 |    | <           |     |      | >        |

#### 之外觀來輸入生日欄之資料。

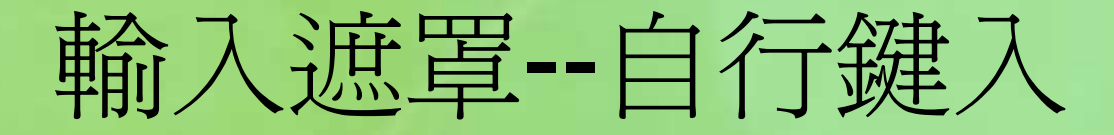

並非只能使用『輸入遮罩精靈』才能設定
 輸入遮罩,也可以自行鍵入之方式來進行
 設定。假定,要將等待輸入電話欄時之外

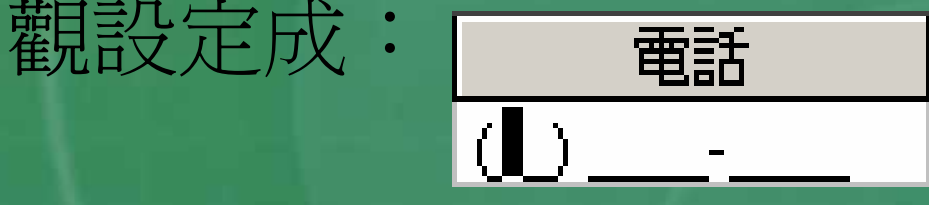

其處理步驟為:

- 1. 轉入『員工』資料表之『設計檢視』畫面
  - ,點按電話欄的任一部位
- 2. 以滑鼠按一下其『輸入遮罩』屬性後之空 白方塊

#### 直接輸入: (99) 9999-9999;0;\_, 右括號後 有一空白,按Enter後,Access會將其轉成 :\(99") "9999\-9999;0;\_

#### (99) 9999-9999,0;

輸入遮罩

意指左右括號、空格及減號,均會直接顯示於輸入畫面上,使用者並不用自行輸入這些字元;其餘之9均表可輸入數字資料,但允許省略不打。 第一個分號後之0,表輸入後,所有數字、括號、空格及減號均會一併被儲存(若為1,則僅儲存所輸入之數字而已)。 ...

第二個分號後之**底線符號**,表將來會以底線符號 表示出等待使用者輸入資料之位置。

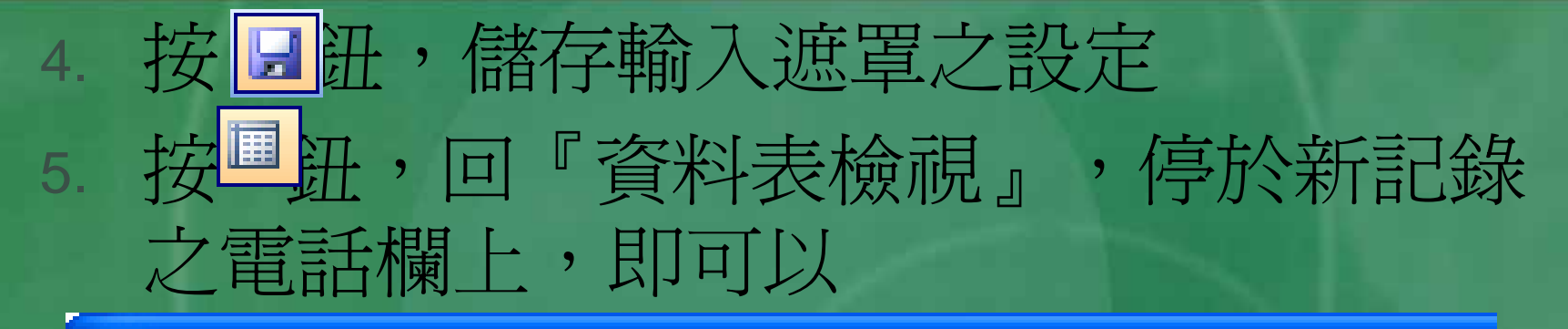

#### 🔳 員工 : 資料表

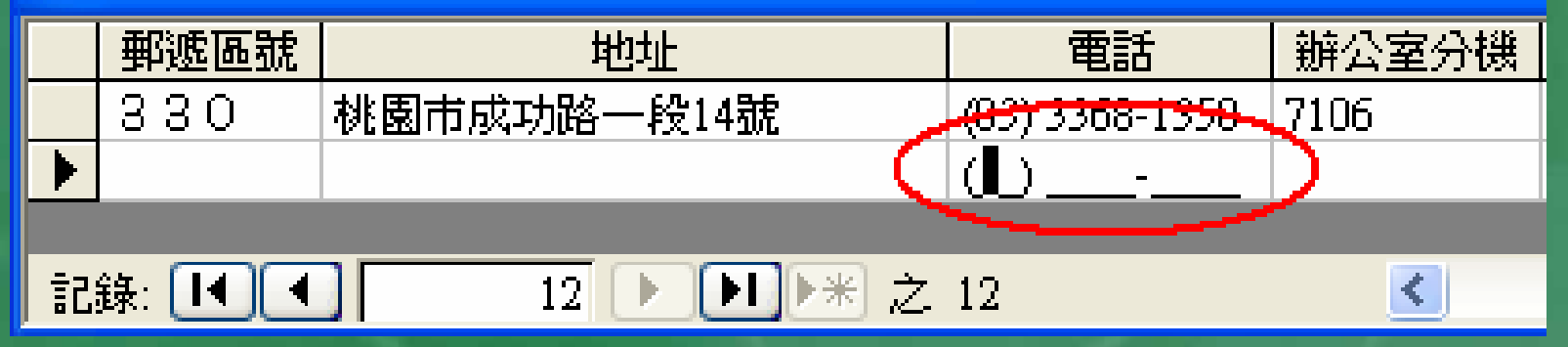

之外觀來輸入電話欄資料。

電話號碼中之括號、空格及減號存或不存, 均不影響其於電話欄之外觀,顯示時均含括號、空格及減號。

但卻會影響往後於『查詢』中,輸入過濾條 件之方式。若連括號、空格及減號均一併儲 存,於條件式中就得一樣輸入這些符號,才 可順利找到記錄。

若無,則雖然外觀有括號、空格及減號,但 於條件式中卻只能輸入數字,而不能輸入那 些符號。

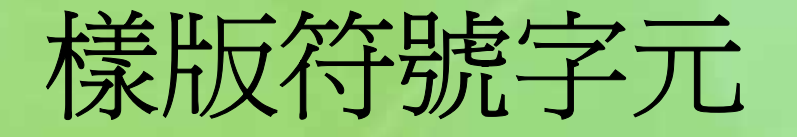

| 字元 | 作用                                        |
|----|-------------------------------------------|
| ο  | 僅允許+號及 0~9 之數字,必須輸入不可省略任一個字元              |
| 9  | 僅允許 0~9 之數字或空白,可省略                        |
| #  | +號、數字或空白,可省略。空白雖會顯示但卻不會被儲存                |
| L  | 大小寫之 A~Z 字母,不可省略。如:LL 表必須也僅能輸入兩個字<br>元    |
| ?  | 大小寫之 A~Z 字母,可省略                           |
| Α  | 數字或大小寫之 A~Z 字母,不可省略。如:AA 表必須也僅能輸入<br>兩個字元 |
| а  | 數字或大小寫之 A~Z 字母,可省略                        |

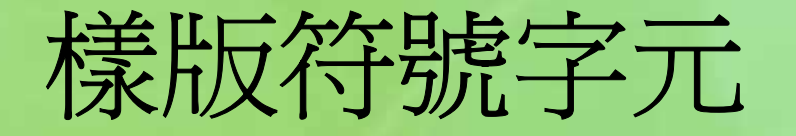

| &             | 任何文字或空白,不可省略                                          |
|---------------|-------------------------------------------------------|
| с             | 任何文字或空白,可省略                                           |
| ,. <i>1</i> : | 壬位撇號、小數點、日期及時間之標開符號                                   |
| >             | 將輸入之內容英文自動轉為大寫,如:>AAA,會將所輸入之三個<br>英文字轉為大寫。            |
| <             | 將輸入之內容英文自動轉為小寫,如:>? ?????,會將所輸入<br 之第一個英文字轉為大寫,其餘轉小寫。 |
| ١             | 直接顯示其後所接之字元,如:00\年 00\月 00\日                          |
| "文字"          | 直接顯示雙引號所包圍之字串,如:"民國"00\年                              |
| 密碼            | <br>  所鍵入的字元會轉為顯示為星號(*),以防止被窺見。                       |

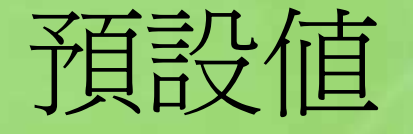

 若碰上有些欄位並不允許完全沒有內容;或 擬將最常出現之內容直接填入,以省去每次 均要輸入之麻煩。可於『預設值』屬性內輸 入某一個值、

如:錄影帶的借出日期可預設為今天的日期
 、性別可隨便安排一『男』或『女』、付款
 方式可事先安排『現金』、地址的前三個字
 可事先安排『台北市』、…。

此處之內容,可為直接輸入之字串、日期、 數值、...;亦可以是運算式內容。
如:=DATE(),表以當天日期為預設值。
輸入時,碰上剛好是預設值之內容,即可省 去輸入之麻煩;若否,再自行輸入即可。

## 驗證規則與文字

■ 『驗證規則』 屬性是安排一條件式,以防止 輸入不合理之值。 ■ 如: ■ 成績應介於0~100 (between 0 and 100) ■ 生日不應爲未來日期(<Date()) ■銷售金額不可爲負値(>=0)、... 當使用者輸入不合理之資料時,要顯示何種 警告訊息,則可輸入於『驗證文字』屬性內

# 常用之比較符號

| 符號          | 意義                                                                                                    |
|-------------|----------------------------------------------------------------------------------------------------|
| >           | 大於                                                                                                    |
| <           | 公公                                                                                                    |
| =           | 等於                                                                                                    |
| >=          | 大於等於                                                                                                    |
| <=          | 小於等於                                                                                                    |
| $\diamond$  | 不等於,如:<>0 僅接受非 0 之值                                                                                                    |
| ln          | 是否等於圓括號所圍之清單中的某一個值,如:ln<br>("A", "B", "C") <u>僅允收</u> 大小寫之 A, B,C 三個值;ln<br>(10,20,30,40) <u>僅允收</u> 10,20,30,40 之值;ln ("台中", "<br>台北", "台南")僅接受台中、台北及台南三組字串內容 |
| Between And | 介於,如:Between 0 And 100 僅接受 0~100 之值                                                                                                    |
| Like        | 類似,如:Like "A*"僅接受以 A 為首之內容                                                                                                    |

# 任一個數字 且可以一對方框號包為一組[極小值-極大值] ,控制某一個字元之範圍,如: Like "[A-Z]" Like "[A-Z]##" Like "[A D N]##" Like "[A-D][1-5]#"

Like後所接之一對雙引號內,可用之萬用字元 的作用為:

? 任一個字元

任一組字元

# 條件運算式內常用之運算子

| 優先順序 | 運 <b>算</b> 子 | 作用                       |
|------|--------------|--------------------------|
| 1    | ()           | 優先執行其內包圍之運算              |
| 2    | Not          | 非,如:Not Like "A*"        |
| 3    | And          | 且,>= 0 and <=100         |
| 4    | Or           | 或,Like "A*" Or Like "B*" |

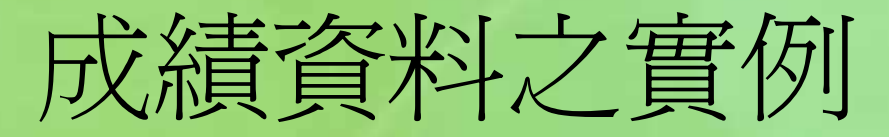

| ■ 資料表2:資料表                                                                                                    |                                                 |      |                                                                   | × |
|----------------------------------------------------------------------------------------------------|-------------------------------------------------|------|-------------------------------------------------------------------|---|
| 欄位名稱                                                                                                    | 資料類型                                            | 描述   |                                                                   | ^ |
|                                                                                                    | 文字                                              |      |                                                                   |   |
| ▶ 成績                                                                                                    | 數字                                              |      |                                                                   | ¥ |
|                                                                                                    | :                                               | 欄位內容 |                                                                   |   |
| <ul> <li>一般 查閲</li> <li>欄位大小</li> <li>格式</li> <li>小數位數</li> <li>前入遮罩</li> <li>99</li> <li>構題</li> <li>預設値</li> <li>驗證規則</li> <li>融證文字</li> <li>必須有資料</li> <li>密</li> <li>智慧標籤</li> </ul> | 元組<br>動<br>P<br>Inveen 0 And 100<br>清應介於0~100 ! |      | 此錯誤訊息將在您<br>輸入違反驗證規則<br>的値時出現。請<br>按 F1 鍵查看有關<br>此驗證文字的 [說<br>明]。 |   |

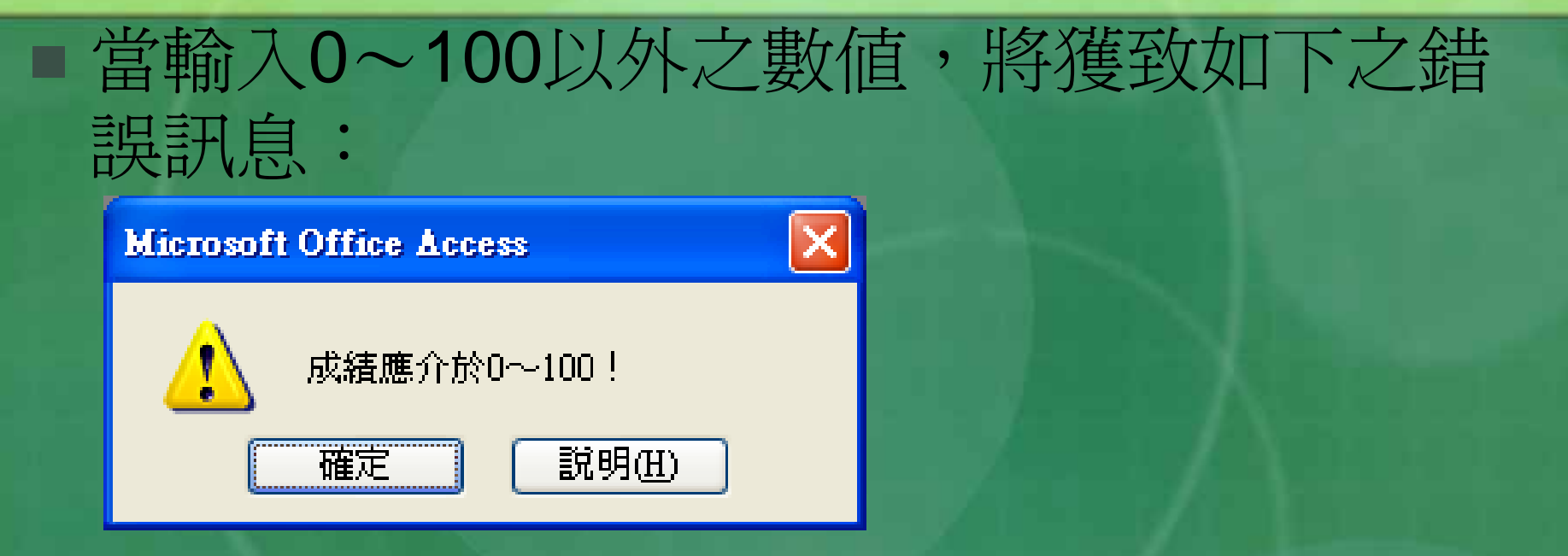

且必須於按〔確定〕鈕後,重新輸入,直至 符合要求為止。

### 若已輸妥部份內容後,才針對該欄進行設定 驗證規則,則於要儲存設定時,將獲致警告 訊息

#### **Microsoft Office Access**

告訊息

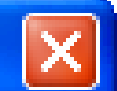

#### 資料整合規則已經變更;已存在的資料可能不是有效的新規則。

這步驟可能需要一段時間。您要用新規則來測試已存在的資料嗎?

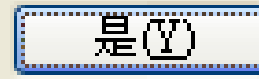

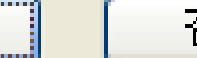

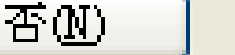

按〔是〕鈕,可針對舊資料進行檢查。若該 欄存有不符合驗證規則之舊資料,將顯示警

取消

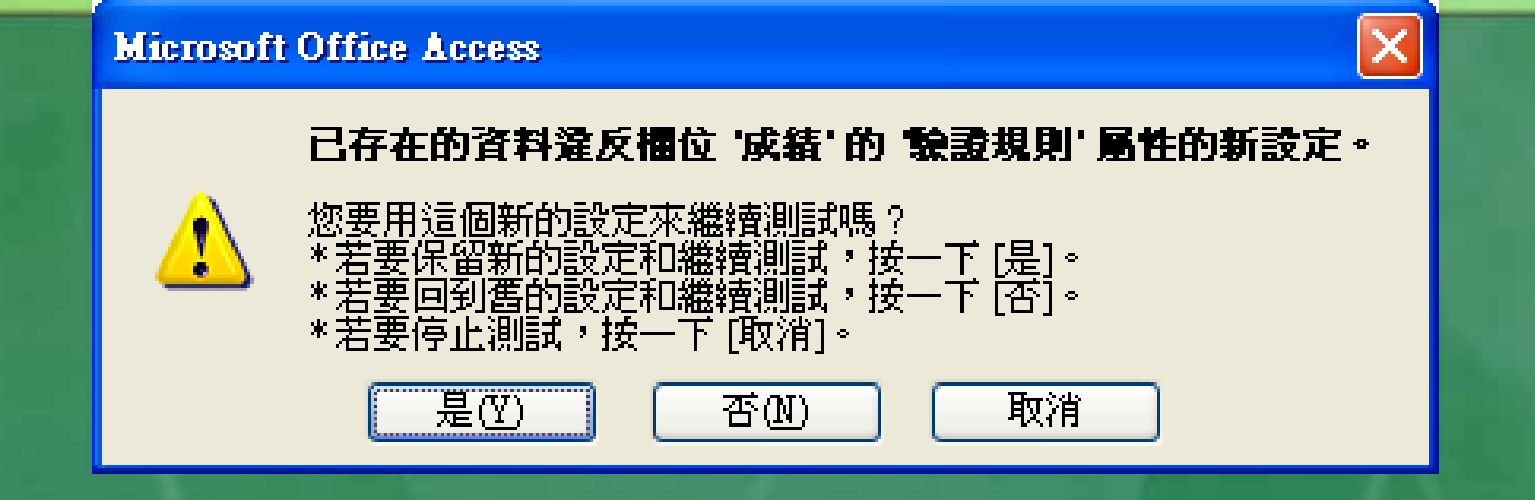

按〔是〕鈕,可保留目前之驗證規則,但舊的錯誤資料則仍維持原狀。因此,轉回『資料檢視』後,要記得以人工方式進行檢查, 並對其輸入新的正確値。

# 薪資資料之實例

# 薪資不可能為負値,故可將其『驗證規則』 及『驗證文字』設定為:

| H | 員工:資料表                                                                                                    |                           |                                                                   | ×  |
|---|----------------------------------------------------------------------------------------------------|---------------------------|-------------------------------------------------------------------|----|
|   | 欄位名稱                                                                                                    | 資料類型                      | 描述                                                                | ~  |
|   | 到職日                                                                                                    | 日期/時間                     |                                                                   |    |
| ► | 薪資                                                                                                    | 貨幣                        |                                                                   | 르  |
|   | ]相片                                                                                                    | OLE 物件                    |                                                                   | Υ. |
|   |                                                                                                    | 檌                         | 位內容                                                               |    |
|   | <ul> <li>一般 查閱</li> <li>格式 \$#</li> <li>小數位數 自</li> <li>輸入遮罩</li> <li>標題</li> <li>2</li> <li>標題</li> <li>2</li> <li>療證規則</li> <li>2</li> <li>療證規則</li> <li>2</li> <li>療證規則</li> <li>3</li> <li>登證規則</li> <li>3</li> <li>第</li> <li>約</li> <li>3</li> <li>3</li> <li>4</li> <li>4</li> <li>5</li> <li>4</li> <li>5</li> <li>4</li> <li>5</li> <li>4</li> <li>5</li> <li>5</li> <li>6</li> <li>5</li> <li>6</li> <li>7</li> <li>5</li> <li>7</li> <li>7</li> <li>7</li> <li>8</li> <li>4</li> <li>4</li> <li>5</li> <li>4</li> <li>5</li> <li>5</li> <li>6</li> <li>7</li> <li>7</li> <li>7</li> <li>7</li> <li>7</li> <li>7</li> <li>7</li> <li>7</li> <li>7</li> <li>8</li> <li>7</li> <li>9</li> <li>9</li></ul> | ,##0<br>動<br>0<br>資不可爲負値! | 此錯誤訊息將<br>在您輸入違反<br>驗證規則的值<br>時出現。諸按<br>町鍵查看有關<br>此驗證文字的<br>[說明]。 |    |

# 生日資料之實例

### 生日不可能為未來之日期,故可將其『驗證 規則』及『驗證文字』設定為:

|   | ■ 員工: 資料表                                                                                                    |                                           |                                             |                           |
|---|----------------------------------------------------------------------------------------------------|-------------------------------------------|---------------------------------------------|---------------------------|
|   | 欄位名稱                                                                                                    | 資料類型                                      | 描述                                          | ~                         |
|   | 性別                                                                                                    | 文字                                        |                                             |                           |
| ► | 生日                                                                                                    | 日期/時間                                     |                                             |                           |
|   | ]已/未婚                                                                                                    | 是否                                        |                                             | ×                         |
|   |                                                                                                    | 欄                                         | 位內容                                         |                           |
|   | 一般 查閱<br>格式 "月<br>輸入遮罩 "月<br>標題<br>預設値<br>檢證規則 <=                                                                           | 國"e\年mm\月dd\日<br>國"99\年99\月99\日<br>Date() | 1<br>10;<br>上出錯誤<br>在您輸                     | 訊息將入違反                    |
|   | <ul> <li>         · 復 有 資料         · 否         · 否         · 索引         · 否         · 줍         · 新入法模式         ·</li></ul> | 日个可為未來値!                                  | 照證現     時出現     F1 鍵查     此驗證     [前明     ] | 則的値<br>。 請有關<br>文字的<br>別。 |

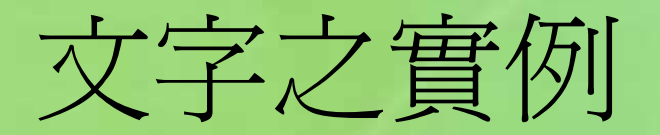

### ■ 以ln("男","女")『驗證規則』,也可限制使用 者只能輸入『男』或『女』之字串而已。

|     | ■ 資料表2:資料表                                                                                                    |                 |      |                         |   |
|-----|----------------------------------------------------------------------------------------------------|-----------------|------|-------------------------|---|
|     | 欄位名稱                                                                                                    | 資料類型            | 描述   | -                       | ~ |
|     | 姓名                                                                                                    | 文字              |      |                         |   |
| ►   | 性別                                                                                                    | 文字              |      |                         |   |
|     | 成績                                                                                                    | 一數字             |      |                         | 4 |
|     |                                                                                                    |                 | 欄位内容 |                         |   |
| ſ   | 一般查閱                                                                                                    |                 |      |                         |   |
| 1   | 欄位大小 1                                                                                                    |                 |      |                         |   |
| 7   | 格式                                                                                                    |                 |      |                         |   |
| ļ   | 輸入遮罩                                                                                                    |                 |      |                         |   |
| 2   | 標題                                                                                                    |                 |      |                         |   |
|     | 旗設値                                                                                                    | an Thu to to an |      | 此錯誤訊息將在您                |   |
| 5   | 腺證現則                                                                                                    | n("男","女")      |      | ••••人運反驟證規則             |   |
|     |                                                                                                    | 王別資料錯誤!         |      | 的温時面現。 請按               |   |
| l i | 必須有資料 (1)                                                                                                    | 5               |      | 1. 班旦伯伯卿叱族<br>語文字的「說明」。 |   |
|     | ル計警長度子中 えましん スティング スティング スティング しんしょう しんしょう しんしょ しんしょ | Ē               |      | 92X 1.H3 [9/641] .      |   |
|     | 新行  11<br>Italianda 約5年 日                                                                                                    | 5`<br>∃         |      |                         |   |
|     | し かんし しゃ かんし しん かんしょう しん しんしん しん かんしょう しんしん しんしん しんしん しんしん しんしん しんしん しんしん                                                                                                    | E               |      |                         |   |
|     | 朝へても大手にしていた。                                                                                                    | ₽J              |      |                         |   |
| 9   | 制入(48)20 3                                                                                                    | Π               |      |                         |   |
|     |                                                                                                    |                 |      |                         |   |

# 文數字資料之實例

### ■ 假定,員工編號之安排規則為:第一個字元 為大寫A~Z字母,隨後接3位數字,且其內

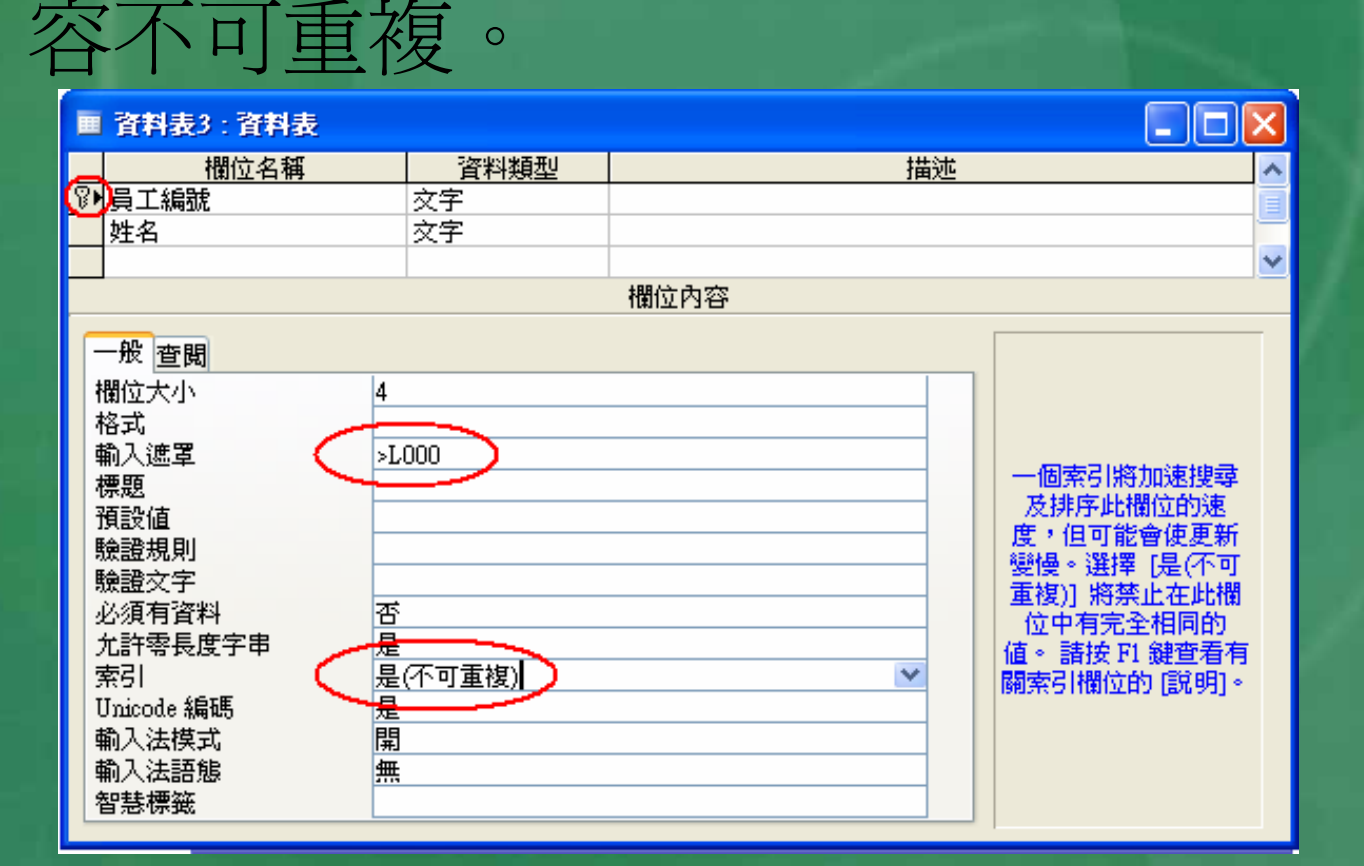

# 若繼續將此例延伸為首字只能接受A, K, Q三個大寫之英文字,後接恰為3位之數字。 則其『驗證規則』與『驗證文字』可設定為

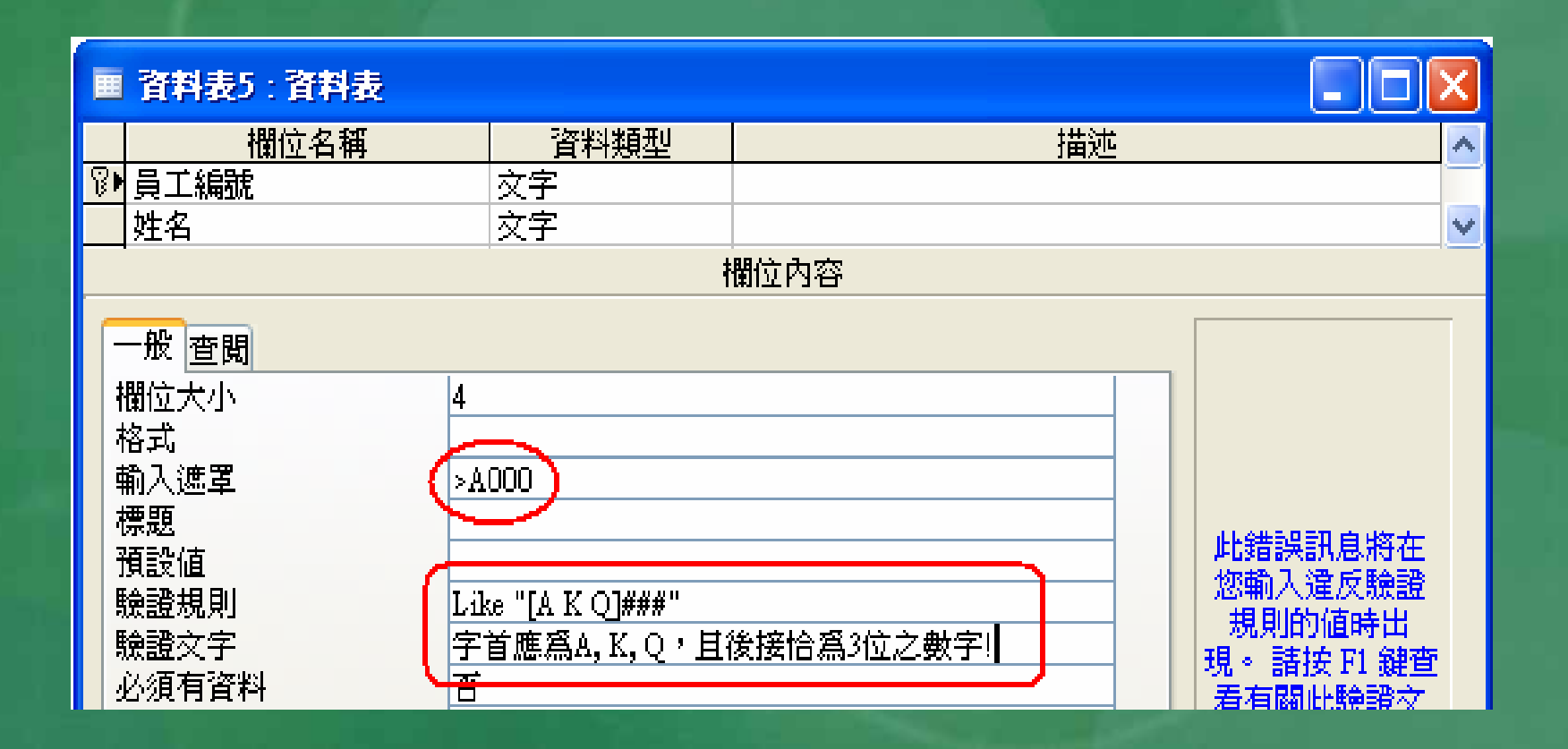

# 自訂格式--適用所有資料之格式字元

| 符號   | 作用                                                            |  |
|------|---------------------------------------------------------------|--|
| 空格   | 直接顯示空格                                                        |  |
| "字串" | 直接顯示雙引號所圍之字串                                                  |  |
| !    | 將原靠左對齊之內容改靠右對齊                                                |  |
| *    | 複製其後所接之字元,直至填滿整欄。如:**\$#,##O,可於金額<br>之左側補滿*號。                 |  |
| ١    | 直接顯示其後所接之字元                                                   |  |
| [顏色] | 以方括號內所指定一顏色顯示,如:\$#,##O [藍色]會將金額改藍<br>色、@[紅色]會將所輸入之文字或備忘資料改紅色 |  |

# 適用文字及備忘資料之格式字元

- 尚可以分號(;)劃分為兩部份,
- 其第一部份之格式適用於已完成輸入之文字;
- 第二部份則適用於零長度之虛字串或Null資料(無 資料)
- 如:@[藍色];無資料[紅色]會將輸有資料之欄位轉 為藍色;但對尙未輸入資料之欄位則顯示一個紅色 之『無資料」。

|    |                        | 借計   |  |
|----|------------------------|------|--|
| 符號 | 作用                     | 聰明伶俐 |  |
| @  | 文字或空白                  | 無資料  |  |
| &  | 文字                     |      |  |
| >  | 轉為大寫,如:>@可將所有輸入文字均轉為大寫 |      |  |
| <  | 轉為小寫                   |      |  |

# 適用數値資料之格式字元

| 符號  | 作用                         |
|-----|----------------------------|
| 1   | 千位撇號                       |
|     | 小數點                        |
| 0   | 顯示數字或 0,無作用之 0 將顯示。        |
| #   | 顯示數字,無作用之0將不顯示。            |
| \$  | 顯示金錢符號                     |
| %   | 顯示百分號,將數值乘 100 並於其後加上一個百分號 |
| E或e | 轉指數型式                      |

■『數字』或『貨幣』資料之格式 ■ 尙可以分號(;) 劃分為四部份:正值、負值 、零值及Null資料(無資料)之格式。 ■ 如:\$#,##0[藍色];(\$#,##0)[紅色];"零";"Null" ■正值以藍色顯示加\$及千位撇號之數值 ■負值以紅色顯示並於其外加括號 ■ 0 值直接顯示『零』 ■無資料處(編輯時,將其0刪除)則顯示。 Null \_ 余額 \$12,345 幸 (\$3,587) Null

# 適用日期/時間資料之格式字元

| 符號   | 作用                             |  |
|------|--------------------------------|--|
| e    | 將西元年代轉為民國年代                    |  |
| w    | 一星期之第幾天 (1-7)                  |  |
| ww   |                                |  |
| m    | 月份,不足兩位數時前面不補0                 |  |
| mm   | 月份,不足兩位數時前面補0                  |  |
| mmm  | 以三個英文表示其月份,如:Jan, Feb          |  |
| mmmm | 以完整英文表示其月份,如:January, February |  |
| q    | 一年之第幾季 (1-4)                   |  |
| у    | 一年之第幾天(1-366)                  |  |
| уу   | 西元年代的最後兩字(00-99)               |  |
| уууу | 完整之西元年代 (0100-9999)            |  |
| h    | 時,不足兩位數時前面不補0                  |  |
| hh   | 時,不足兩位數時前面補0                   |  |

| 符號               | 作用                             |
|------------------|--------------------------------|
| n 分,不足兩位數時前面不補 0 |                                |
| nn               | 分·不足兩位數時前面補0                   |
| s                | 秒,不足兩位數時前面不補 0                 |
| SS               | 秒,不足兩位數時前面補0                   |
| ttttt            | 同長時閒格式〔受『控制台』『區域設定』影響〕         |
| AM/PM            | 顯示適當之大寫 AM 或 PM(12 小時制)        |
| am/pm            | 顯示適當之小寫 am 或 pm(12 小時制)        |
| A/P              | 顯示適當之大寫 A 或 P 代表 AM/PM(12 小時制) |
| a/p              | 顯示適當之小寫 a或 p2 代表 am/pm(12 小時制) |

當然,也可加入中文。如: 民國e\年m月d日 hh\時nn分 之格式,可產生之日期及時間外觀為:

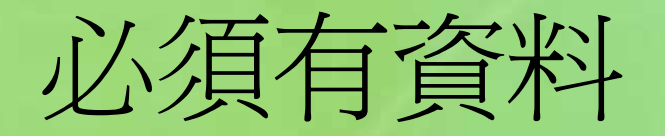

- ■此一屬性並不適用於『OLE物件』及『超連 結』
- 其作用在限制某欄位是否必須輸入資料。其預設值為「否」,允許不必輸入資料。
  若設定為「是」,則每筆記錄的此欄一定要輸入內容。